## **New Front Screen**

This is the new front screen that will

| Pendle Borough Council                                                                                                    | replace our<br>current online |
|----------------------------------------------------------------------------------------------------|-------------------------------|
| Fill in a form Make a payment Find a service                                                                                                    | planning                      |
| Q Search + Search + S | system                        |
| Search for Planning Applications, Appeals and Enforcements by keyword, application reference, postcode or by a single line of an address.         Simple       Advanced       Weekly / Monthly Lists       Property       Map         Search for: <ul> <li>Applications O Appeals</li> <li>Enforcements</li> <li>Enforcements</li> <li>Enforcements</li> <li>Enforcements</li> <li>Enforcements</li> <li>Enforcements</li> <li>Enforcements</li> <li>Enforcements</li> <li>Enforcements</li> <li>Enforcements</li> <li>Enforcements</li> <li>Enforcements</li> <li>Enforcements</li> <li> </li></ul>                                                                                                    |                               |
| Status: All  Enter a keyword, reference number, postcode or single line of an address.                                                                                                    |                               |
| an idox <sup>#‡</sup> sol                                                                                                    | ution                         |

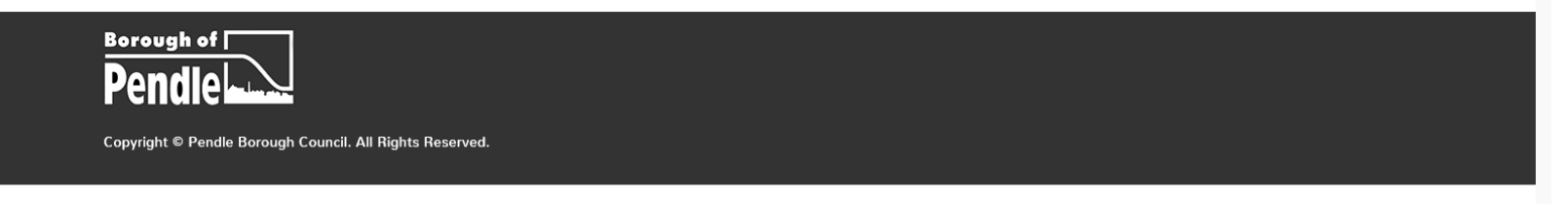

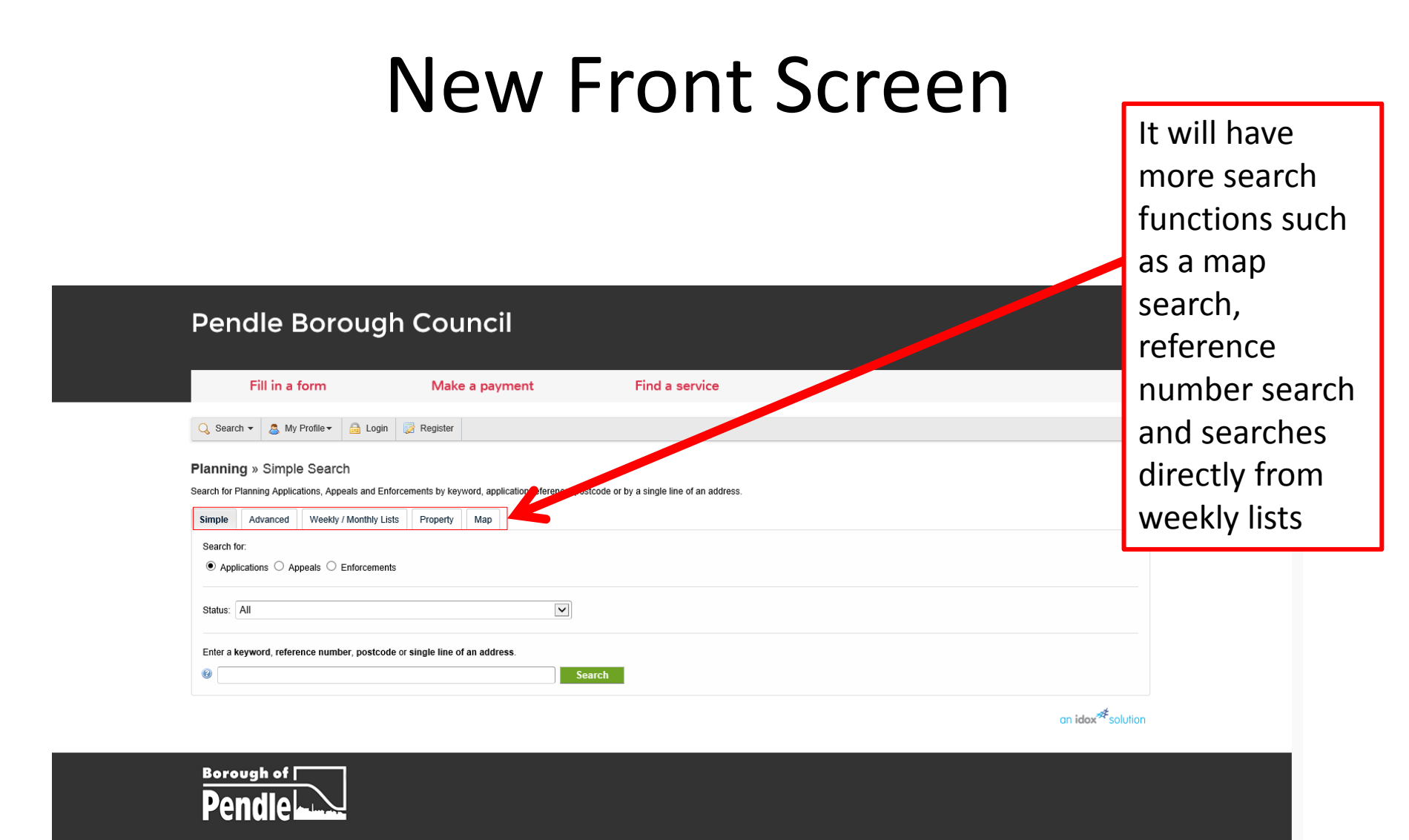

Copyright © Pendle Borough Council. All Rights Reserved.

# Simple Search

| Fill in a form                                                                                               | Make a payment                                     | Find a service                             | The opening                      |
|----------------------------------------------------------------------------------------------------|----------------------------------------------------|--------------------------------------------|----------------------------------|
| 🔍 🔍 Search 👻 🤱 My Profile 🗸 🔒 Lo                                                                             | igin 🔯 Register                                    |                                            | screen will                      |
| Planning » Simple Search<br>Search for Planning Applications, Appeals and<br>Simple Advanced Weekly / Monthh | Enforcements by keyword, application reference, po | ostcode or by a single line of an address. | allow a simple<br>address search |
| Search for:<br>Applications      Appeals      Enforcer                                                       | nents                                              |                                            |                                  |
| Status: All                                                                                                  |                                                    |                                            |                                  |
| Enter a keyword, reference number, post                                                                      | code or single line of an address.                 | K                                          |                                  |
| 0                                                                                                    | s                                                  | earch                                      |                                  |

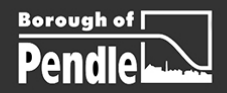

Copyright © Pendle Borough Council. All Rights Reserved.

## **Advanced Searches**

| Pendle Borou                                                             | gh Council                                                            |                                            | It is recommended       |        |
|--------------------------------------------------------------------------|-----------------------------------------------------------------------|--------------------------------------------|-------------------------|--------|
| Fill in a form                                                           | Make a payment                                                        | Find a service                             | that searches           |        |
| 🔾 Search 🔻 🧟 My Profile 🕶 🔓 L                                            | ogin 📝 Register                                                       |                                            | are undertaken          |        |
| Planning » Simple Search                                                 |                                                                       |                                            | by clicking on          |        |
| Search for Planning Applications Appeals ar<br>Simple Advanced by / Mont | d Enfert сукеуword, application reference, р<br>ly Lists Property Мар | ostcode or by a single line of an address. | the advanced            |        |
| Search for:<br>Applications      Appeals      Enforce                    | ments                                                                 |                                            | search tab              |        |
| Status: All                                                              |                                                                       |                                            |                         |        |
| Enter a keyword, reference number, po                                    | tcode or single line of an address.                                   |                                            |                         |        |
| 0                                                                        |                                                                       | Search                                     |                         |        |
|                                                                          |                                                                       |                                            | an idox <sup>#</sup> so | lution |

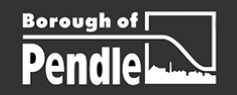

Copyright © Pendle Borough Council. All Rights Reserved.

## **Advanced Searches**

|                                           | <b>č</b>                                               |                       | advanced       |  |
|-------------------------------------------|--------------------------------------------------------|-----------------------|----------------|--|
| Fill in a form                            | Make a payment                                         | Find a service        | advanced       |  |
| 🔾 Search 👻 🧟 My Profile 🕶 🔒               | Login 🔯 Register                                       |                       | search screen  |  |
| Planning » Applications Sea               | arch                                                   |                       | put the        |  |
| Search for Planning Applications, Appeals | and Enforcements by matching at least one search optic | on in the form below. |                |  |
| Simple Advanced Weekly / Mo               | nthly Lists Property Map                               |                       | reference      |  |
| Applications Appeals Enforcem             | ents                                                   |                       | number in if   |  |
| Reference Numbers                         |                                                        |                       |                |  |
| Application Reference:                    |                                                        |                       | you know it or |  |
| Planning Portal Reference:                |                                                        |                       | use any of the |  |
| Alternative Reference:                    |                                                        |                       | use any of the |  |
| Application Details                       |                                                        |                       | other fields   |  |
| Description Keyword:                      |                                                        |                       | such as the    |  |
| Applicant Name:                           |                                                        |                       |                |  |
| Application Type:                         | JI                                                     |                       | name of the    |  |
| Ward: A                                   | II                                                     |                       | applicant.     |  |
| Parish:                                   | JI                                                     |                       |                |  |
| Agent:                                    |                                                        |                       |                |  |
| Status:                                   | JI                                                     |                       |                |  |
| Decision:                                 | u                                                      |                       |                |  |

# Other Ways of Searching

|                                              |                             |                | The new    |      |  |
|----------------------------------------------|-----------------------------|----------------|------------|------|--|
| Fill in a form                               | Make a payment              | Find a service | austore un | .:11 |  |
| 🔾 Search 🗸 🧟 My Profile 🗸 🔒 Lo               | ogin 📝 Register             |                | system w   | 111  |  |
|                                              |                             |                | allow you  | u to |  |
| Planning » Weekly List                       | or decided in a given week  |                | coarch h   | ,    |  |
| earch Planning Applications either validated | or decided in a given week. |                | search by  | /    |  |
| Simple Advanced Weekly / Month               | ly Lists Property Map       |                | Parish or  | Ward |  |
| Weekly List Monthly List                     |                             |                | T drish of | Wara |  |
| Parish: All                                  |                             |                |            |      |  |
| Ward: All                                    |                             |                |            |      |  |
| Week beginning: 21 Ma                        | r 2016                      |                |            |      |  |
| Show applications:                           | dated in this week          |                |            |      |  |
| $\sim$                                       | dod in this wook            |                |            |      |  |

an idox<sup>#</sup>solution

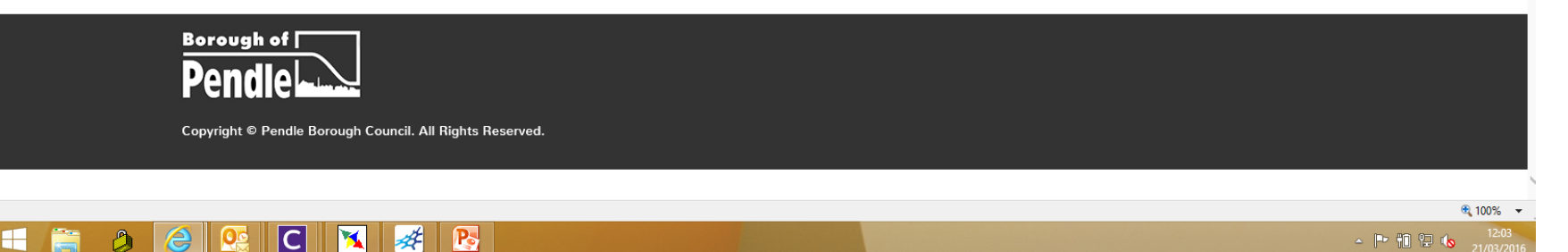

# Search Options

| Dendle Bor                                                   | ough Council                                                                                                    |                |                  |                         |
|--------------------------------------------------------------|----------------------------------------------------------------------------------------------------|----------------|------------------|-------------------------|
| Fendle Dor                                                   |                                                                                                    |                | A drop down      |                         |
| Fill in a form                                               | Make a payment                                                                                                    | Find a service | list of Parishes |                         |
| 🔾 Search 🔻 💩 My Profile 🔻                                    | 🔒 Login 📑 Register                                                                                                    |                | and Wards        |                         |
| Planning » Weekly List                                       |                                                                                                    |                | allows you to    |                         |
| Search Planning Applications either v Simple Advanced Weekly | validated or decided in a given week.                                                                                                    |                | search spatially |                         |
| Weekly List Monthly List                                     |                                                                                                    |                |                  |                         |
| Parish:                                                      | All<br>Barley-with-Wheatley Booth                                                                                                    |                |                  |                         |
| Ward:<br>Week beginning:<br>Show applications:               | Barnoldswick<br>Barrowford<br>Blacko<br>Bracewell And Brogden<br>Brierfield<br>Colne<br>Earby<br>Foulridge<br>Goldshaw Booth<br>Higham-with-West Close Booth<br>Kelbrook And Sough<br>Laneshaw Bridge<br>Nelson |                |                  |                         |
|                                                              | Old Laund Booth<br>Reedley Hallows<br>Roughley Booth<br>Salterforth<br>Trawden Forest                                                                                                    |                | an ido:          | * <sup>#</sup> solution |
| Borough of<br>Pendle                                         |                                                                                                    |                |                  |                         |
| Copyright © Pendle Boroug                                    | gh Council. All Rights Reserved.                                                                                                    |                |                  |                         |

### **Document Search**

When you have

| Pendle Boro<br>Fill in a form                                                                                                    | ugh Council<br>Make a payment Find a serv                                                                                                    | vice                                   |                                 | want click<br>the docun<br>tab |
|----------------------------------------------------------------------------------------------------|----------------------------------------------------------------------------------------------------|----------------------------------------|---------------------------------|--------------------------------|
| 🔾 Search 🕶 🙇 My Profile 🕶 👔                                                                                                    | 🗟 Login 🔯 Register                                                                                                    |                                        |                                 |                                |
| Planning » Application Sur<br>15/0008/FUL   Full: Demolition of existin                                                                                                    | nmary j farm buildings and erection of a 13.7m $	imes$ 23m agricultural building j Northweet com B                                                                                                    | arrowford Road Higham Burnley BB12 9AY | Help with this page             |                                |
| Details Comments (4) Const                                                                                                    | aints (1) Documents (2)                                                                                                    | 📓 Save Search ) 🔍 R                    | efine Search) 🥑 Track) 🚔 Print) |                                |
| Summary Further Information                                                                                                    | Contacts Important Dates                                                                                                    |                                        |                                 |                                |
| Reference                                                                                                    | 15/0008/FUL                                                                                                    |                                        |                                 |                                |
| Alternative Reference                                                                                                    | Not Available                                                                                                    |                                        |                                 |                                |
|                                                                                                    |                                                                                                    |                                        |                                 |                                |
| Application Received                                                                                                    | Thu 17 Jul 2014                                                                                                    |                                        |                                 |                                |
| Application Received<br>Application Validated                                                                                                    | Thu 17 Jul 2014<br>Wed 24 Sep 2014                                                                                                    |                                        |                                 |                                |
| Application Received<br>Application Validated<br>Address                                                                                                    | Thu 17 Jul 2014<br>Wed 24 Sep 2014<br>Northwood Farm Barrowford Road Higham Burnley BB12 9AY                                                                                                    |                                        |                                 |                                |
| Application Received<br>Application Validated<br>Address<br>Proposal                                                                                                    | Thu 17 Jul 2014<br>Wed 24 Sep 2014<br>Northwood Farm Barrowford Road Higham Burnley BB12 9AY<br>Full: Demolition of existing farm buildings and erection of a 13.7m x 23m agricultural b                                                                                                    | uilding                                |                                 |                                |
| Application Received<br>Application Validated<br>Address<br>Proposal<br>Status                                                                                                    | Thu 17 Jul 2014<br>Wed 24 Sep 2014<br>Northwood Farm Barrowford Road Higham Burnley BB12 9AY<br>Full: Demolition of existing farm buildings and erection of a 13.7m x 23m agricultural b<br>Unknown                                                                                                    | wilding                                |                                 |                                |
| Application Received<br>Application Validated<br>Address<br>Proposal<br>Status<br>Decision                                                                                                    | Thu 17 Jul 2014<br>Wed 24 Sep 2014<br>Northwood Farm Barrowford Road Higham Burnley BB12 9AY<br>Full: Demolition of existing farm buildings and erection of a 13.7m x 23m agricultural b<br>Unknown<br>Approved with Conditions                                                                          | wilding                                |                                 |                                |
| Application Received<br>Application Validated<br>Address<br>Proposal<br>Status<br>Decision<br>Decision Issued Date                                                                                                    | Thu 17 Jul 2014<br>Wed 24 Sep 2014<br>Northwood Farm Barrowford Road Higham Burnley BB12 9AY<br>Full: Demolition of existing farm buildings and erection of a 13.7m x 23m agricultural b<br>Unknown<br>Approved with Conditions<br>Tue 01 Dec 2015                                                       | wilding                                |                                 |                                |
| Application Received<br>Application Validated<br>Address<br>Proposal<br>Status<br>Decision<br>Decision Issued Date<br>Appeal Status                                                                                                    | Thu 17 Jul 2014<br>Wed 24 Sep 2014<br>Northwood Farm Barrowford Road Higham Burnley BB12 9AY<br>Full: Demolition of existing farm buildings and erection of a 13.7m x 23m agricultural b<br>Unknown<br>Approved with Conditions<br>Tue 01 Dec 2015<br>Unknown                                            | uilding                                |                                 |                                |
| Application Received<br>Application Validated<br>Address<br>Proposal<br>Status<br>Decision<br>Decision<br>Decision Issued Date<br>Appeal Status<br>Appeal Decision                                                                               | Thu 17 Jul 2014<br>Wed 24 Sep 2014<br>Northwood Farm Barrowford Road Higham Burnley BB12 9AY<br>Full: Demolition of existing farm buildings and erection of a 13.7m x 23m agricultural b<br>Unknown<br>Approved with Conditions<br>Tue 01 Dec 2015<br>Unknown<br>Not Available                           | uilding                                |                                 |                                |
| Application Received<br>Application Validated<br>Address<br>Proposal<br>Status<br>Decision<br>Decision Issued Date<br>Appeal Status<br>Appeal Decision<br>There are 2 documents associated                                                       | Thu 17 Jul 2014<br>Wed 24 Sep 2014<br>Northwood Farm Barrowford Road Higham Burnley BB12 9AY<br>Full: Demolition of existing farm buildings and erection of a 13.7m x 23m agricultural b<br>Unknown<br>Approved with Conditions<br>Tue 01 Dec 2015<br>Unknown<br>Not Available<br>with this application. | uilding                                |                                 |                                |
| Application Received Application Validated Address Proposal Status Decision Decision Decision Issued Date Appeal Status Appeal Decision There are 2 documents associated There is 1 case associated with this                                    | Thu 17 Jul 2014<br>Wed 24 Sep 2014<br>Northwood Farm Barrowford Road Higham Burnley BB12 9AY<br>Full: Demolition of existing farm buildings and erection of a 13.7m x 23m agricultural b<br>Unknown<br>Approved with Conditions<br>Tue 01 Dec 2015<br>Unknown<br>Not Available<br>with this application. | uilding                                |                                 |                                |
| Application Received Application Validated Address Proposal Status Decision Decision Issued Date Appeal Status Appeal Decision There are 2 documents associated There is 1 case associated with the                                              | Thu 17 Jul 2014<br>Wed 24 Sep 2014<br>Northwood Farm Barrowford Road Higham Burnley BB12 9AY<br>Full: Demolition of existing farm buildings and erection of a 13.7m x 23m agricultural b<br>Unknown<br>Approved with Conditions<br>Tue 01 Dec 2015<br>Unknown<br>Not Available<br>with this application. | uuliding                               |                                 |                                |
| Application Received Application Validated Address Proposal Status Decision Decision Decision Sued Date Appeal Status Appeal Decision There are 2 documents associated There is 1 case associated with this There are 0 properties associated of | Thu 17 Jul 2014<br>Wed 24 Sep 2014<br>Northwood Farm Barrowford Road Higham Burnley BB12 9AY<br>Full: Demolition of existing farm buildings and erection of a 13.7m x 23m agricultural b<br>Unknown<br>Approved with Conditions<br>Tue 01 Dec 2015<br>Unknown<br>Not Available<br>with this application. | uilding                                |                                 |                                |

## Search Results

| Fill in a form                                                                                         | Make a payment                                                                          | Find a service                |                                         |
|----------------------------------------------------------------------------------------------------|-----------------------------------------------------------------------------------------|-------------------------------|-----------------------------------------|
| Search My Profile Login                                                                                | n Register                                                                              |                               |                                         |
|                                                                                                    |                                                                                         |                               | 🔚 Save Search 📔 🔍 Refine Search 📔 🍲 Tra |
| Details Comments (4) Constraints (1)                                                                   | Documents (2) Related Cases (1)                                                         | Мар                           |                                         |
| Details Comments (4) Constraints (1)<br>Filter By: Document Type Show                                  | All Apply                                                                               | Мар                           |                                         |
| Details Comments (4) Constraints (1) Filter By: Document Type Show Date Published                      | Documents (2)     Related Cases (1)       r All     Apply       Document Type           | Map<br>Description            | View                                    |
| Details Comments (4) Constraints (1)<br>Filter By: Document Type Show<br>Date Published<br>08 Feb 2016 | Documents (2)     Related Cases (1)       r All     Apply       Document Type     Other | Map  Description TEST-DMS-DOC | View                                    |

Once you have opened up the documents tab you will find a list of documents attached to the application. Click on the ones you wish to look at

Copyright © Pendle Borough Council. All Rights Reserved.

€ 100% -17:48 21/03/2010

an idox<sup>#</sup>solution

## **Online Comments**

|            | Fill in a form             |                       | Make a p                 | payment                     | Find a service                         |                            |                          |                            |
|------------|----------------------------|-----------------------|--------------------------|-----------------------------|----------------------------------------|----------------------------|--------------------------|----------------------------|
| Q Sear     | rch 🔻 🔱 My Profile         | 🕶 🔒 Login             | 🔯 Register               |                             |                                        |                            |                          |                            |
| Plannir    | ng » Applicatior           | Summary               |                          |                             |                                        |                            |                          | Help with this page        |
| 15/0008/FU | JL   Full: Demolition of e | existing farm build   | ings and erection of a   | 13.7m x 25. paricultural b  | uilding   Northwood Farm Barrowford Ro | ad Higham Burnley BB12 9AY | 🔠 Save Search 🔵 🔍 Refine | e Search) 🖕 Track) 🚔 Print |
| Details    | Comments (4)               | Constraints (1)       | Documents (2)            | Related Cases (1) Ma        | IP                                     |                            |                          |                            |
| Summar     | ry Further Informat        | on Contacts           | Important Dates          |                             |                                        |                            |                          |                            |
| Refere     | nce                        | 15/0008/F             | FUL                      |                             |                                        |                            |                          |                            |
| Alterna    | tive Reference             | Not Availa            | able                     |                             |                                        |                            |                          |                            |
| Applica    | ation Received             | Thu 17 Ju<br>Wed 24 S | ul 2014<br>Sen 2014      |                             |                                        |                            |                          |                            |
| Addres     | ss                         | Northwoo              | d Farm Barrowford Ro     | ad Higham Burnley BB12      | 9AY                                    |                            |                          |                            |
| Propos     | al                         | Full: Dem             | olition of existing farm | buildings and erection of a | 13.7m × 23m agricultural building      |                            |                          | If you want t              |
| Status     | on                         | Unknown               | with Conditions          |                             |                                        |                            |                          | n you want                 |
| Decisio    | on Issued Date             | Tue 01 D              | ec 2015                  |                             |                                        |                            |                          | submit onlin               |
| Appeal     | l Status                   | Unknown               |                          |                             |                                        |                            |                          |                            |
| Appeal     | Decision                   | Not Availa            | able                     |                             |                                        |                            |                          | comments y                 |
| There      | are 2 documents asso       | ciated with this ap   | plication.               |                             |                                        |                            |                          | ,<br>need to               |
|            | e is 1 case associated v   | ith this application  | 1.                       |                             |                                        |                            |                          |                            |
| There      |                            |                       |                          |                             |                                        |                            |                          | rogistor (lic              |
| There      | are 0 properties assoc     | iated with this app   | blication.               |                             |                                        |                            |                          | register. Cit              |

# Registering

|                                               |                                                              |                | To register click              |
|-----------------------------------------------|--------------------------------------------------------------|----------------|--------------------------------|
| Pendle B                                      | orough Council                                               |                | the register                   |
|                                               |                                                              |                | button and                     |
| Fill in a fo                                  | rm Make a payment                                            | Find a service | follow the                     |
| 🔾 Search 👻 🤱 My Pr                            | ofile 🕶 🔒 Login 🔯 Register                                   |                | instructions.                  |
| Registration                                  |                                                              |                | You will receive               |
| Once registered the following                 | additional functionality will be available:                  |                |                                |
| Saving Searches     Email notifications about | t tracked applications and new search results.               |                | an activation                  |
| Fields marked with a * must b                 | e completed.                                                 |                | email required                 |
| Title *                                       | Mr                                                           | V              | to complete                    |
| First Name *                                  | Neil                                                         |                |                                |
| Sumame *                                      | Watson                                                       |                | the setup.                     |
| A confirmation email will be                  | 01282 661706                                                 |                |                                |
| Email Address *                               | neil watson@pendle.gov.uk                                    |                |                                |
| Confirm Email Address *                       | neil.watson@pendle.gov.uk                                    |                |                                |
| Your password must be at                      | least 8 characters long and be a mix of letters and numbers. |                |                                |
| Password *                                    | •••••                                                        |                |                                |
| Confirm Password *                            | •••••                                                        |                |                                |
|                                               | Next                                                         |                |                                |
|                                               |                                                              |                | an idox <sup>#‡</sup> solution |
|                                               | 1                                                            |                | च् 1                           |
|                                               |                                                              |                | - P 11 12 (s                   |

# Logon

#### Pendle Borough Council

**H** 

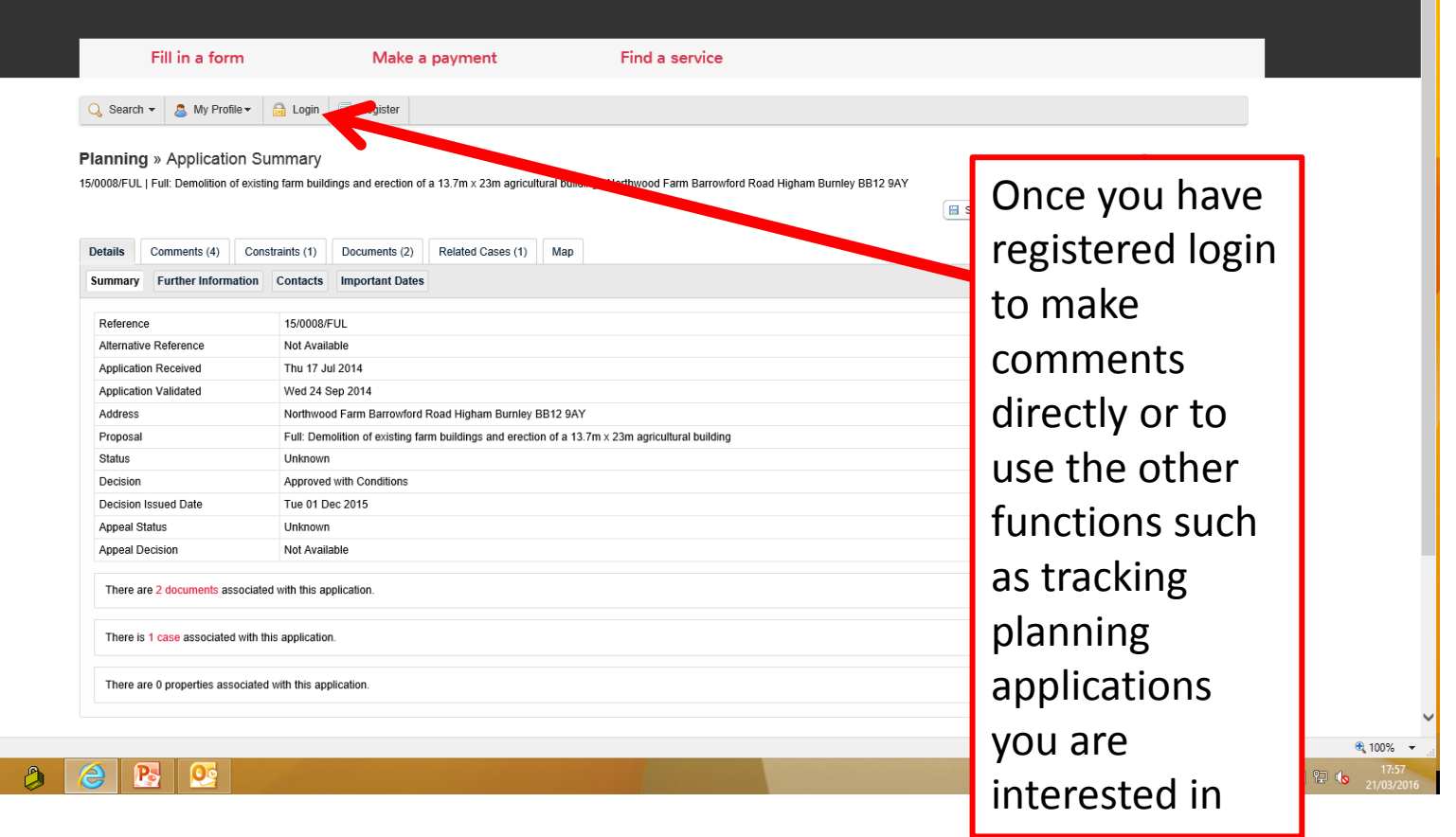